# Mappage d'attributs du répertoire de test pour Jabber en isolement

#### Contenu

Introduction Conditions préalables Conditions requises Components Used Configuration Vérification Dépannage

### Introduction

Ce document décrit comment mapper un attribut de répertoire à utiliser dans Jabber, puis le tester sans impact pour tout autre utilisateur.

## Conditions préalables

#### **Conditions requises**

Cisco vous recommande de connaître :

- Cisco Jabber
- Cisco Unified Communication Manager (CUCM)

#### **Components Used**

Les informations contenues dans ce document sont basées sur les versions de logiciel suivantes :

- Cisco Jabber pour Windows 12.0
- Cisco Unified Communications Manager 12.0

## Configuration

Il est utile d'avoir un fichier de configuration de groupe de tests sur les serveurs TFTP (Trivial File Transfer Protocol) qui peut être attribué à un utilisateur unique pour tester de nouvelles configurations avant de les déployer dans le fichier jabber-config.xml global.

La première fois que ce fichier est téléchargé sur le serveur TFTP, le service TFTP doit être redémarré.

Dans cet exemple, vous pouvez voir comment mapper l'autre numéro de téléphone sur Jabber à l'attribut ipPhone Lightweight Directory Access Protocol (LDAP).

Étapes de création du fichier de configuration de test :

Étape 1. À l'aide de votre éditeur de texte favori, créez un nouveau fichier avec le contenu suivant et enregistrez-le en tant que jabber-config-test.xml.

```
<?xml version="1.0" encoding="utf-8"?>
<config version="1.0">
<Directory>
<OtherPhone>ipPhone</OtherPhone>
</Directory>
</config>
```

**Note**: la valeur ipPhone est sensible à la casse et doit correspondre au nom de l'attribut de répertoire

Étape 2. Téléchargez le fichier jabber-config-test.xml sur tous les serveurs TFTP du cluster.

Étape 3. Redémarrez le service TFTP sur tous les noeuds du cluster.

Étape 4. Vérifiez que le nouveau fichier de configuration peut être affiché dans un navigateur Web en accédant à l'une des URL suivantes :

http://<serveur\_TFTP>:6970/jabber-config-test.xml

#### OU

```
https://<serveur_TFTP>:6972/jabber-config-test.xml
```

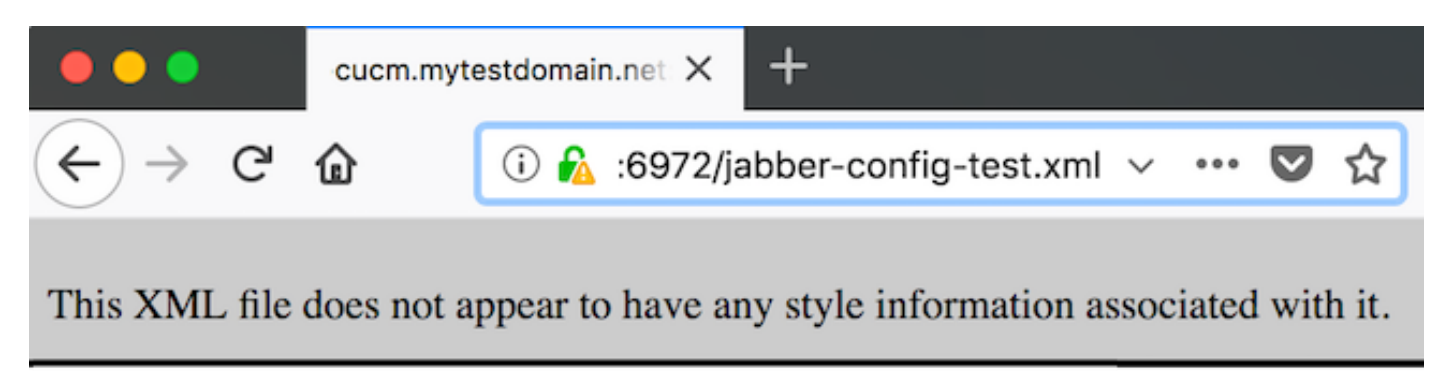

```
- <config version="1.0">
    - <Directory>
        <OtherPhone>ipPhone</OtherPhone>
        </OtherPhone>
        </Directory>
        </config>
```

Étape 5. Attribuez le nouveau fichier de configuration à l'utilisateur test sur le champ d'assistance Cisco du périphérique Cisco Services Framework (CSF) sous la forme **ConfigurationFile=jabberconfig-test.xml**.

| Phone Configuration                                                            |                                                                                                    |
|--------------------------------------------------------------------------------|----------------------------------------------------------------------------------------------------|
| 🔚 Save 🗙 Delete 🗋 Copy 🎦 Reset 🥒 App                                           | Config 🖧 Add New                                                                                                    |
| Status<br>Status: Ready                                                        |                                                                                                    |
| Association<br>Modify Button Items<br>1 •ms Line [1] - 1262 (no partition)<br> | Phone Type<br>Product Type: Cisco Unified Client Services Framework<br>Device Protocol: SIP<br>Real-time Device Status<br>Registration: Registered with Cisco Unified Communications Manager Rutm.mytestdomain.net<br>IPv4 Address: 10.66.87.200<br>Active Load ID: Jabber_for_Windows-12.0.0.61695<br>Download Status: None<br>Device Information<br>Device Information |
|                                                                                | Device is trusted Device Name*  CSFEIMEAR  Analytics Server URL  Cisco Support Field  ConfigurationFile=jabber-config-test.xml                                                                                                    |

Étape 6. Réinitialisez le client Jabber pour cet utilisateur afin de forcer le téléchargement d'une nouvelle configuration.

#### Vérification

Sur Jabber, cliquez sur le bouton Appel d'un utilisateur dont l'attribut ipPhone est renseigné dans LDAP et confirmez que le numéro est affiché dans le champ Autre

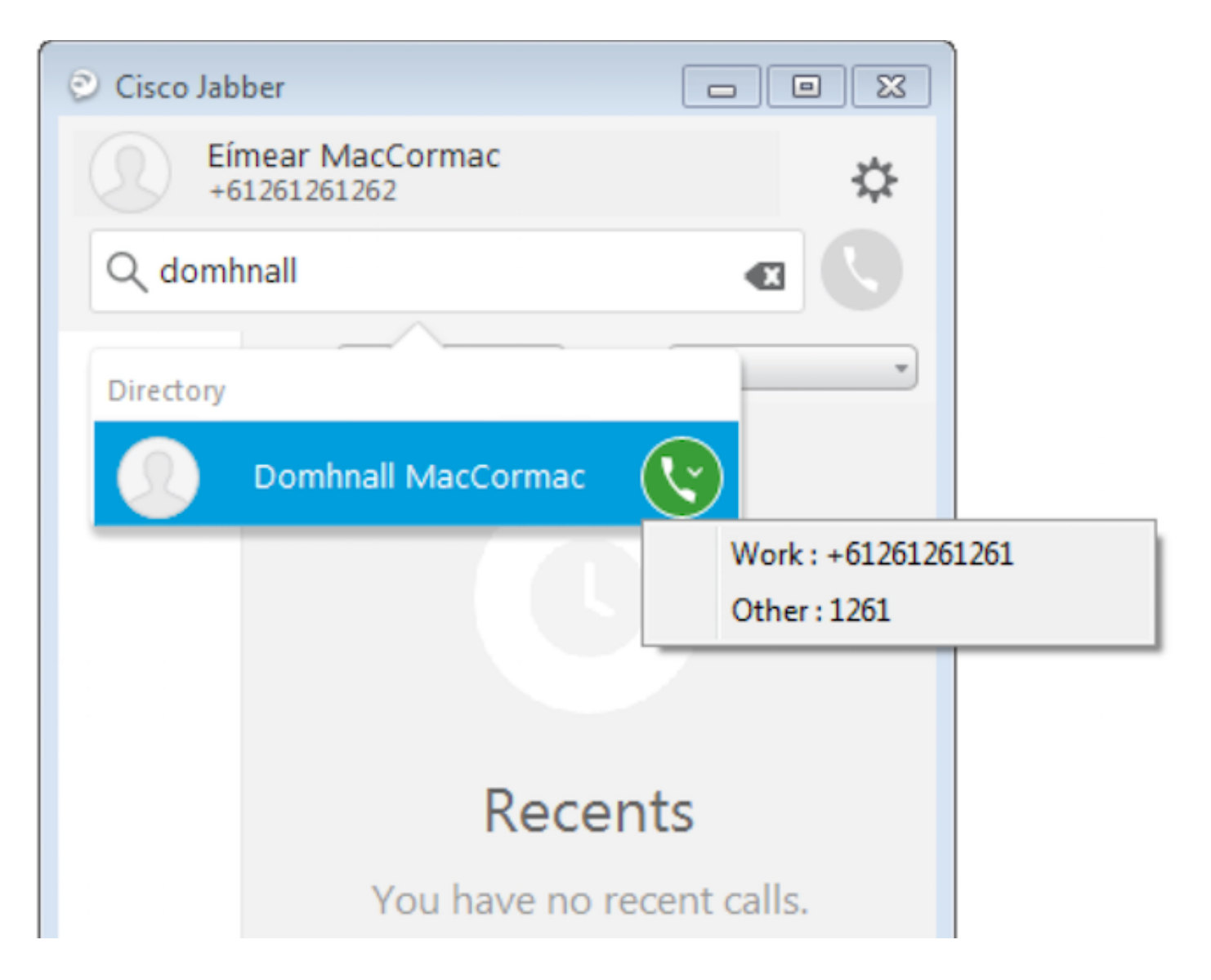

### Dépannage

- Vérifiez que le nouveau fichier de configuration s'affiche correctement dans le navigateur Web.
- Vérifiez l'attribut sur LDAP pour vous assurer qu'il est renseigné.

| Domhnall MacCormac Properties                                                                                                    | Pomhnall MacCormac Properties                                                                                                    | ? × |
|----------------------------------------------------------------------------------------------------|----------------------------------------------------------------------------------------------------|-----|
| Published Certificates         Member Of         Password Replication         Dial-in         O           Security         Environment         Sessions           Remote control         Remote Desktop Services Profile           Personal Virtual Desktop         COM+         Attribute Editor         Employee         F           General         Address         Account         Profile         Telephones         Organize | Object         Published Certificates         Member Of         Password Replication         Dial in         Obj<br>Object           ns         Security         Environment         Sessions           ie         Remote control         Remote Desktop Services Profile           Photo         General         Address         Account         Profile         Telephones         Organizat           anization         Personal Virtual Desktop         COM+         Attribute Editor         Employee         Pho | ion |
| Home: Other Pager: Other Mobile: Other Fax: Other IP phone: 1261 Notes:                                                                                                    | Attribute     Value       info     onot set>       initials     onot set>       instanceType     0x4 = (WRITE)       internationalISDNM     onot set>       isDeleted     onot set>       isRecycled     onot set>       ipegPhoto     onot set>       l     onot set>       labeledURI     onot set>       lastKnownParent     onot set>       lastLogon     (never)       lastLogon     (never)       lastLogon     (never)                                                                                          |     |
| OK Cancel Apply H                                                                                                    | Help OK Cancel Apply Help                                                                                                    |     |

• Les journaux Jabber montrent que le fichier de configuration de test est récupéré correctement et que la valeur pour OtherPhone est ipPhone.

```
DEBUG [0x00000dd0] [ents\ecc\src\config\PhoneConfig.cpp(861)] [csf.ecc]
[csf::ecc::SoftphoneConfig::parseOutConfigurationFileName] - Detected that the "Cisco Support
Field" has the following content: ConfigurationFile=jabber-config-test.xml
```

DEBUG [0x00001bc8] [pters\config\ConfigStoreManager.cpp(169)] [ConfigService-ConfigStoreManager]
[CSFUnified::ConfigStoreManager::getValue] - key : [otherphone] skipLocal : [0] value: [ipPhone]
success: [true] configStoreName: [TftpConfigStore]

#### Vérifiez que la capture de paquets affiche la valeur ipPhone renvoyée avec succès.

```
Lightweight Directory Access Protocol
  LDAPMessage searchResEntry(2) "CN=Domhnall MacCormac,OU=SupportTeam,DC=mytestdomain,DC=net" [1 result]
      messageID: 2
    protocolop: searchResEntry (4)
      searchResEntry
          objectName: CN=Domhnall MacCormac,OU=SupportTeam,DC=mytestdomain,DC=net
        ⊟ attributes: 9 items

    PartialAttributeList item cn

          PartialAttributeList item sn

    PartialAttributeList item telephoneNumber

    PartialAttributeList item givenName

    PartialAttributeList item distinguishedName

          PartialAttributeList item displayName
          PartialAttributeList item sAMAccountName

    PartialAttributeList item ipPhone

              type: ipPhone
            🗆 vals: 1 item
                    ribut
                           alue
                                1261

    PartialAttributeList item mail

      [Response To: 26926]
      [Time: 0.025375000 seconds]
```